## Step-by-Step Guide

## How to Purchase a Permit

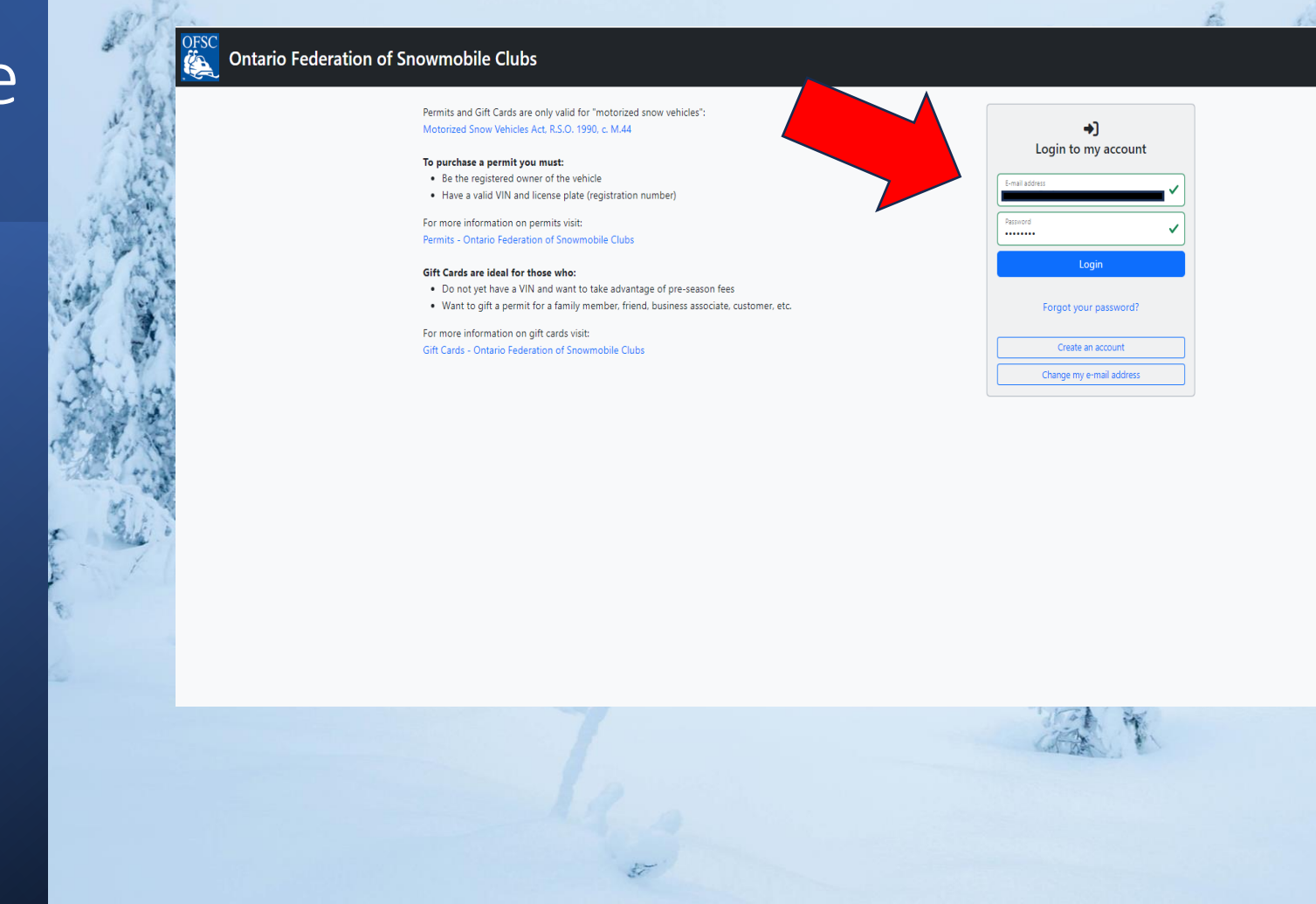

Françai

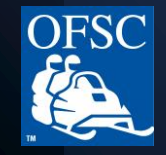

### Go to www.ofsc.on.ca and click on the green "Buy Permits" button

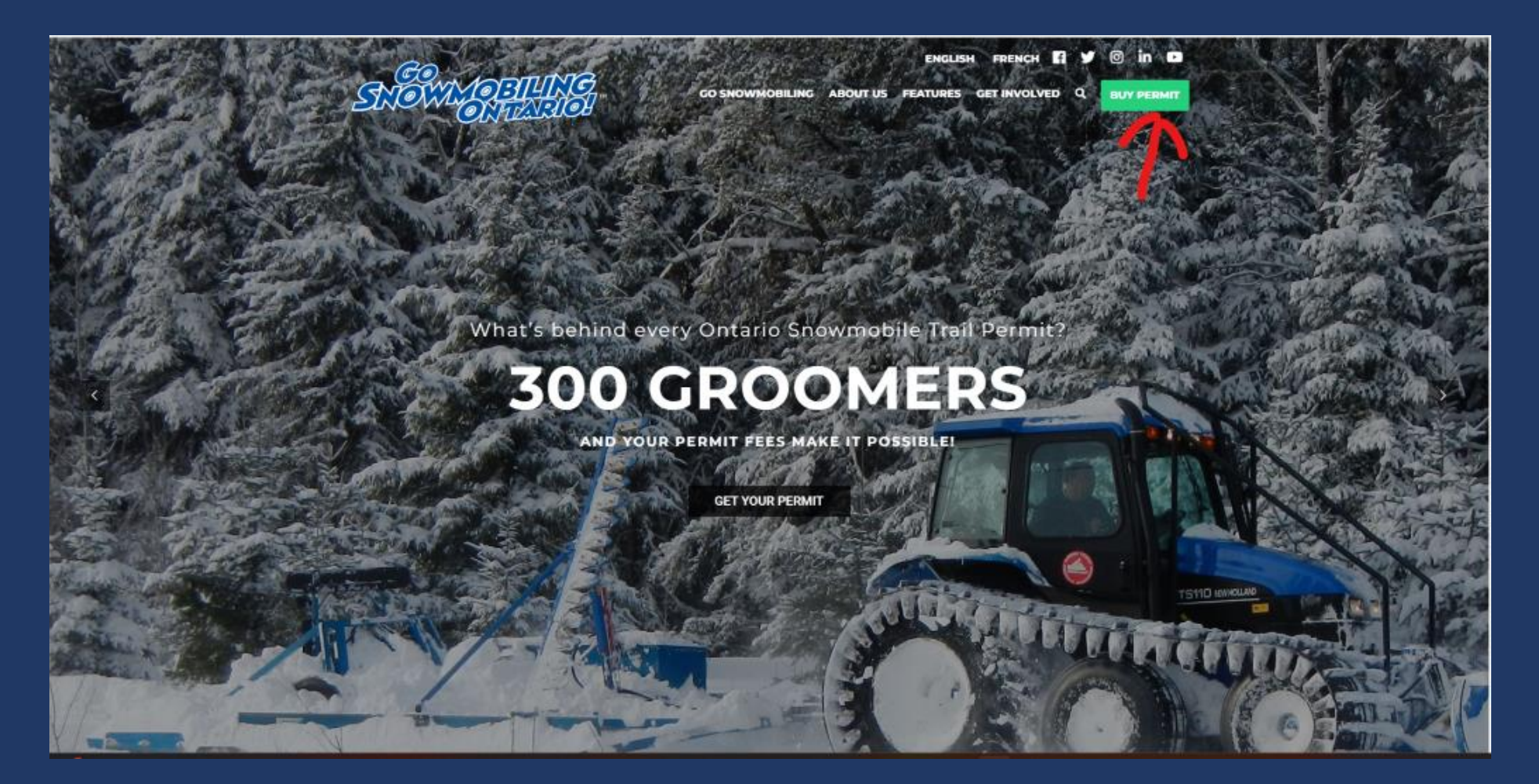

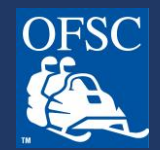

Login to your account.

If you have an account but do not remember your password, click "Forgot your password?" (See separate guide.)

If you do not yet have an account, click the "Create an account" button.

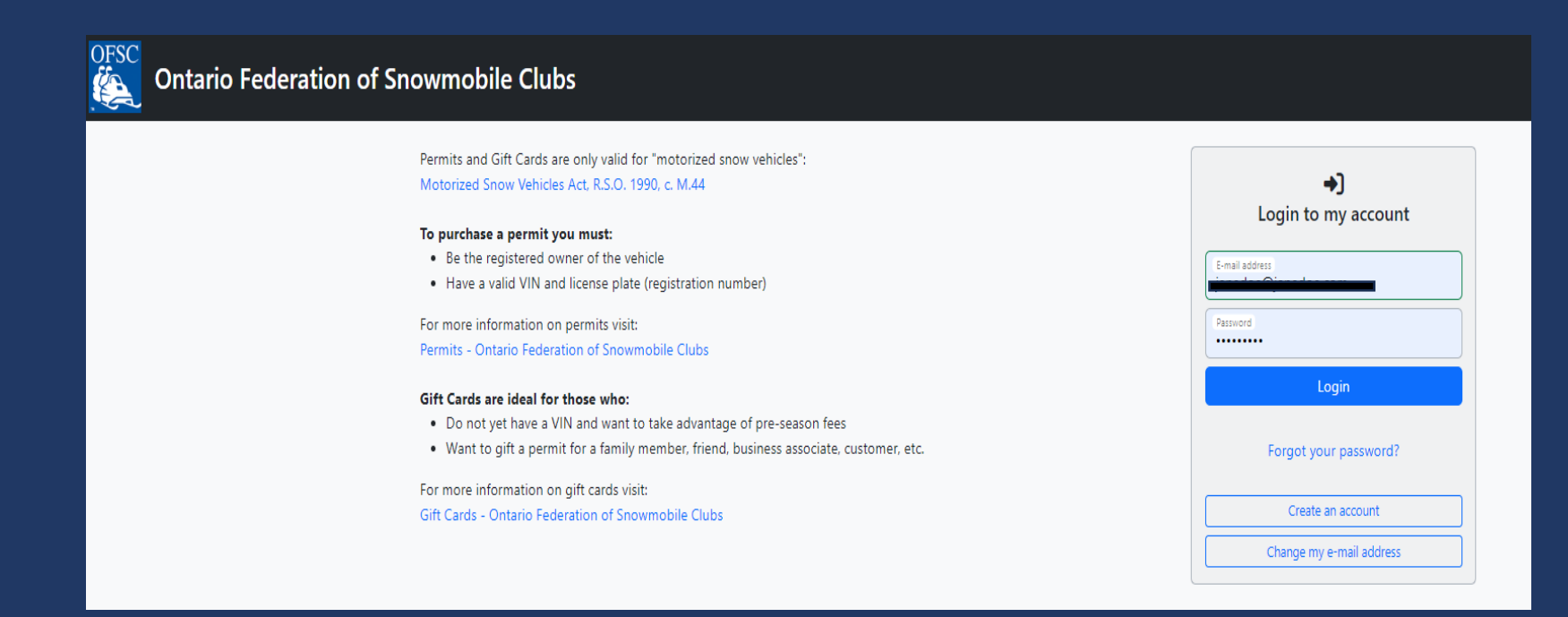

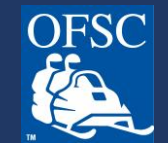

On your first login of the season, you will be presented with a video message then taken to your Account Profile, where we encourage you to review your details and preferences. Make any necessary updates.

**Important Note:** The address in your account is where your permit will be mailed to, so it is important to ensure that it is accurate.

| Account Profile                                                                                                    |                                                                                                    |                                                                                                    |                                                                                                    |                                                                                                    |                                                 |
|----------------------------------------------------------------------------------------------------|----------------------------------------------------------------------------------------------------|----------------------------------------------------------------------------------------------------|----------------------------------------------------------------------------------------------------|----------------------------------------------------------------------------------------------------|-------------------------------------------------|
| E-mail Address                                                                                                    |                                                                                                    |                                                                                                    |                                                                                                    |                                                                                                    |                                                 |
| Rest Name                                                                                                    | М                                                                                                    | fiddle Initial                                                                                                    |                                                                                                    | Last liane                                                                                                    |                                                 |
| Search for your address here or enter                                                                                                    | it below SAddressComp                                                                                                    | plete.                                                                                                    |                                                                                                    |                                                                                                    |                                                 |
| Start typing your address                                                                                                    |                                                                                                    |                                                                                                    |                                                                                                    |                                                                                                    |                                                 |
| Address Line 1                                                                                                    |                                                                                                    |                                                                                                    | Address Line 2                                                                                                    |                                                                                                    |                                                 |
| City, fown, or Wilage<br>Barrie                                                                                                    | C                                                                                                    | ountry<br>anada                                                                                                    | ×                                                                                                    | Province/State<br>Ontario                                                                                                    | ~                                               |
| Rostal/Zie Coda                                                                                                    |                                                                                                    |                                                                                                    | Telephone                                                                                                    |                                                                                                    |                                                 |
| L4N 6L2<br>Preferences                                                                                                    |                                                                                                    |                                                                                                    | 705-739-7669                                                                                                    |                                                                                                    |                                                 |
| L4N 6L2<br>Preferences<br>Do you consent to the OFSC contacting:<br>Lunderstand that the OFSC values: my pr<br>of this information for the purposes relat<br>of the Ministry of Transportation and tha<br>Please select                                                                                                    | you with information reg<br>ivacy and the protection<br>led to the mandate of th<br>t the OFSC will have sole                                                     | arding permits, Rider Adva<br>of personal information, b<br>e OFSC (www.ofsc.on.ca). I<br>responsibility of the infor                                                          | 705-739-7669<br>antage, and other information ro<br>yy authorizing the release of my<br>further understand that any inf<br>mation.         | elated to snowmobiling? •<br>name and address information. I cons<br>ormation provided to the OFSC is out                                                  | ent to the OFSC's use<br>of custody and control |
| L4N 6L2<br>Preferences<br>Do you consent to the OFSC contacting:<br>I understand that the OFSC values my pr<br>of this information for the purposes relat<br>of the Ministry of Transportation and that<br>Please select<br>Do you want to participate in eligible Ric                                                                             | you with information reg<br>wacy and the protection<br>led to the mandate of the<br>t the OFSC will have sole<br>ler Advantage programs                           | arding permits, Rider Advi<br>of personal information, b<br>e OFSC (www.ofsc.onca). I<br>responsibility of the infor<br>as offered and/or available                            | 705-733-7669<br>antage, and other information n<br>y authorizing the release of my<br>further understand that any inf<br>mation.           | vlated to snowmobiling? *<br>name and address information. I cons<br>simulation provided to the OFSC is out                                                | ent to the OFSC's use<br>of custody and control |
| L4N 6L2<br>Preferences<br>Do you consent to the OFSC contacting:<br>I understand that the OFSC values my pr<br>of this information for the purposes relat<br>of the Ministry of Transportation and that<br>Please select<br>Do you want to participate in eligible Ric<br>Please select                                                            | you with information reg<br>ivacy and the protection<br>led to the mandate of the<br>the OFSC will have sole<br>ler Advantage programs                            | arding permits, Rider Adv<br>of personal information. be<br>OFSC (www.ofsc.on.ca). I<br>responsibility of the infor<br>as offered and/or available                             | 705-739-7669<br>antage, and other information n<br>y authorizing the release of my<br>further understand that any inf<br>mation.           | stated to snowmobiling? *<br>name and address information. I cons<br>ormation provided to the OFSC is out                                                  | ent to the OFSC's use<br>of custody and control |
| L4N 6L2<br>Preferences<br>Do you consent to the OFSC contacting:<br>I'understand that the OFSC values my pr<br>of this information for the purposes relat<br>of the Ministry of Transportation and tha<br>Please select<br>Do you want to participate in eligible Ric<br>Please select<br>Do you want to volunteer to support you                  | you with information reg<br>waxy and the protection<br>de to the mandate of th<br>t the OFSC will have sole<br>ler Advantage programs<br>ar local snowmobile club | arding permits, Rider Adva<br>of personal information<br>(ESC) (www.ofcenco.co.),<br>responsibility of the infor<br>as offered and/or available<br>and consent to the club o   | 705-739-7669<br>antage, and other information in<br>by suthorizing the release of my<br>further understand that any inf<br>mation.<br>e? * | viated to snowmobiling? *<br>name and address information. I consormation provided to the OFSC is out<br>ormation provided to the OFSC is out              | ent to the OFSC's use<br>of custody and control |
| L4N 6L2<br>Preferences<br>Do you consent to the OFSC contacting:<br>I'understand that the OFSC values my pr<br>of this information for the purposes relat<br>of the Ministry of Transportation and tha<br>Please select<br>Do you want to participate in eligible Ric<br>Please select<br>Do you want to volunteer to support you<br>Please select | you with information reg<br>waxy and the protection<br>de to the mandate of th<br>the OFSC will have sole<br>ler Advantage programs<br>ar local snowmobile club   | arding permits. Rider Adv<br>of personal information. It<br>DFSC (www.ofsc.onca), It<br>responsibility of the infor<br>as offered and/or available<br>and consent to the dub o | 705-733-7669<br>antage, and other information n<br>by authorizing the release of my<br>further understand that any inf<br>mation.<br>e?*   | sisted to snowmobiling? *<br>name and address information. I consormation provided to the OFSC is out<br>ormation provided to the OFSC is out<br>e-mail? * | ent to the OFSC's use<br>of custody and control |

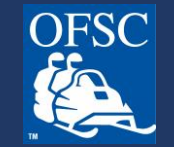

### Click on Purchase a "Purchase Permit."

| Ontario Federation of Snowmobile Clubs                                                                                      | Français 🃜                                                                       |  |  |  |  |  |
|----------------------------------------------------------------------------------------------------|----------------------------------------------------------------------------------|--|--|--|--|--|
| intersection 🕆 Snowmobiles and Permits 📅 Gift Cards 🎉 Admin                                                                 |                                                                                  |  |  |  |  |  |
| Welcome to Ontario Federation of Snowmobile Clubs                                                                           |                                                                                  |  |  |  |  |  |
| * Purchase an Ontario Snowmobile Trail Permit                                                                               | Purchase a Gift Card                                                             |  |  |  |  |  |
| Add, edit snownobiles     Buy a permit     Transfer or replace a permit     Redeem a gift card     View permit order status | Buy a gift card     Update gift card information     View gift card order status |  |  |  |  |  |
| Purchase a Permit                                                                                                    | Purchase a Gift Card                                                             |  |  |  |  |  |
|                                                                                                    |                                                                                  |  |  |  |  |  |
|                                                                                                    |                                                                                  |  |  |  |  |  |

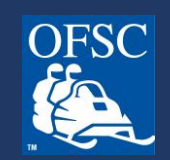

# On the Snowmobile and Permits page, a list of snowmobiles on your account will be displayed.

| OFSC Ontario Federat | ion of Snowmobile Clubs                                                                                                    | Français 📜 |
|----------------------|----------------------------------------------------------------------------------------------------|------------|
|                      | 🏫 Home 📧 Contact Information 🏶 Snowmobiles and Permits 🚔 Gift Cards 🎉 District Admin 🎇 Admin                                                  |            |
|                      | Snowmobiles and Permits I want to transfer a snowmobile and permit from another owner.                                                        |            |
|                      | Year         Make         Model         VIN         License Plate           2017         Arctic Cat         Model         Edit         Delete |            |
|                      | Permit<br>Seasonal — \$294.00                                                                                                    |            |
|                      | + Add Permit to Cart                                                                                                    |            |
|                      | Year     Make     Model     VIN     License Plate       2018     Arctic Cat     Cat     Cat     Edit                                          |            |
|                      | Permit<br>Seasonal — \$294.00                                                                                                    |            |
|                      | + Add Permit to Cart                                                                                                    |            |

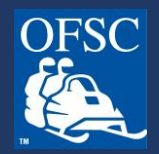

If the snowmobile you are purchasing the permit for is not shown on the Snowmobiles and Permits page, add your snowmobile to your account by clicking on Add New Snowmobile. Add the year, make, model, VIN, license plate then read and agree to the statements shown and click "Save".

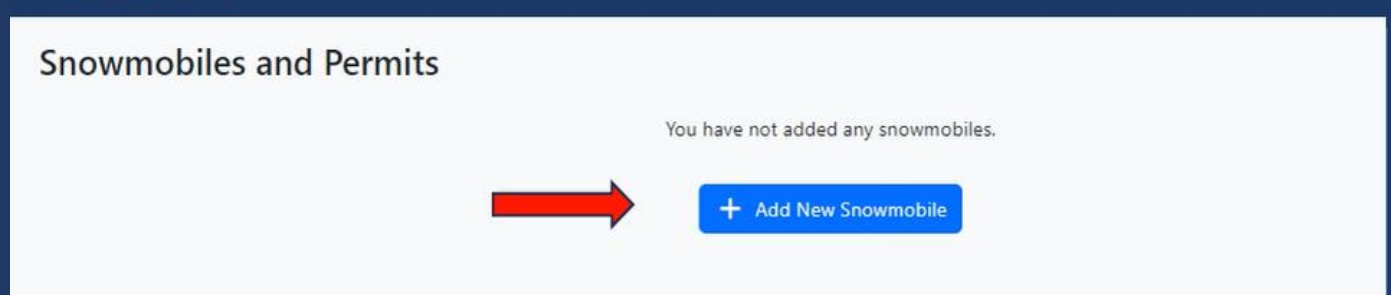

| Add Snowmobile ×                                                                                                    |                                                                                      |                         |                                                                             |                                                                                       |                                                     |
|----------------------------------------------------------------------------------------------------|--------------------------------------------------------------------------------------|-------------------------|-----------------------------------------------------------------------------|---------------------------------------------------------------------------------------|-----------------------------------------------------|
| Vear<br>Please select                                                                                                    |                                                                                      | ✓ Make<br>Please select |                                                                             |                                                                                       | ~                                                   |
| Model *                                                                                                    | VIN *                                                                                |                         |                                                                             | License Plate *                                                                       |                                                     |
| <ul> <li>I understand that the trail permit for which I am applying is valid or<br/>permanently affixed in the required position on that motorized sno</li> <li>I confirm I am the registered owner of this vehicle. *</li> </ul> | nly for the motorized snow vehicle ider<br>w vehicle. I certify that the information | ntified<br>n conta      | I in this application and is valid o<br>ained in this application is true a | nly where the sticker (permit) issued unde<br>nd acknowledge and accept the responsib | r this application is<br>vilities imposed by law. * |
| * mandatory field                                                                                                    |                                                                                      |                         |                                                                             |                                                                                       | Save Cancel                                         |
|                                                                                                    |                                                                                      |                         |                                                                             |                                                                                       |                                                     |

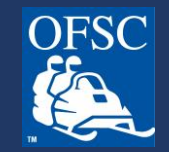

For the snowmobile(s) you wish to purchase the permit for, select from the list of permit options then click the green "Add Permit to Cart" button. You will notice that shopping cart icon at the top righthand corner of the screen will indicate it has been added.

Note: Special Event and Multi Day permits are only available starting December 2.

| Contario Federat | ion of Snowmobile Clubs                                                                       | Français 📜 |
|------------------|-----------------------------------------------------------------------------------------------|------------|
|                  | in Home 🛛 Contact Information 🐐 Snowmobiles and Permits 🛱 Gift Cards 🎇 District Admin 💥 Admin |            |
|                  | Snowmobiles and Permits                                                                       |            |
|                  | 🏋 You have 1 permit in your cart 📑 Gonw Gurt                                                  |            |
|                  | I want to transfer a snowmobile and permit from another owner.                                |            |
|                  | Vezr Malie Model VM Luzerer Peres<br>2017 Artric Cez                                          |            |
|                  | Prest<br>Sessonal → 529400                                                                    |            |
|                  | X Renow Prest Ion Cat                                                                         |            |
|                  | Vear Mala Model VN Loores Park<br>2018 Arctic Cet                                             |            |
|                  | Fernit<br>Sessional – \$254.00                                                                |            |
|                  | + Add Rematts Cart                                                                            |            |
|                  | Viaz Mala Mode VIN Laura Pate Edit Delete                                                     |            |
|                  | Panil<br>Place oder v                                                                         | +          |

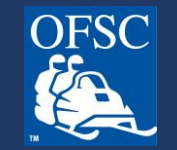

Once you have selected your permit(s), scroll to the bottom of the page and click on the yellow "Proceed with Purchase" button.

| Orsc Ontario Federati | on of Snowmobile Clubs                                                                         |             |
|-----------------------|------------------------------------------------------------------------------------------------|-------------|
|                       | Vear Make Model VIN License Plate 1998 Polaris                                                 | Edit Delete |
|                       | Permit<br>Please select                                                                        | ~           |
|                       | + Add Permit to Cart                                                                           |             |
|                       | Vear Make Model VIN License Plate 2020 Polaris                                                 | Edit Delete |
|                       | Permit<br>Please select                                                                        | ~           |
|                       | + Add Permit to Cart                                                                           |             |
|                       | Vear Make Model VIN License Plate 2020 Arctic Cat                                              | Edit Delete |
|                       | Permit<br>Please select                                                                        | ~           |
|                       | + Add Permit to Cart                                                                           |             |
|                       | + Add New Snowmobile → Transfer Snowmobile and Permit from Another Owner Proceed With Purchase |             |

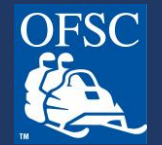

In the shopping cart, review the order, select a club and shipping method. If you have selected standard shipping, you will also need to agree to the statement below the permit shipping method selection.

Be sure to verify your shipping address as this is the address your permit will be shipped to. If you would like the permit shipped to a different address, click on "Alternate address" provide the address details. Once completed, click on "Begin Checkout."

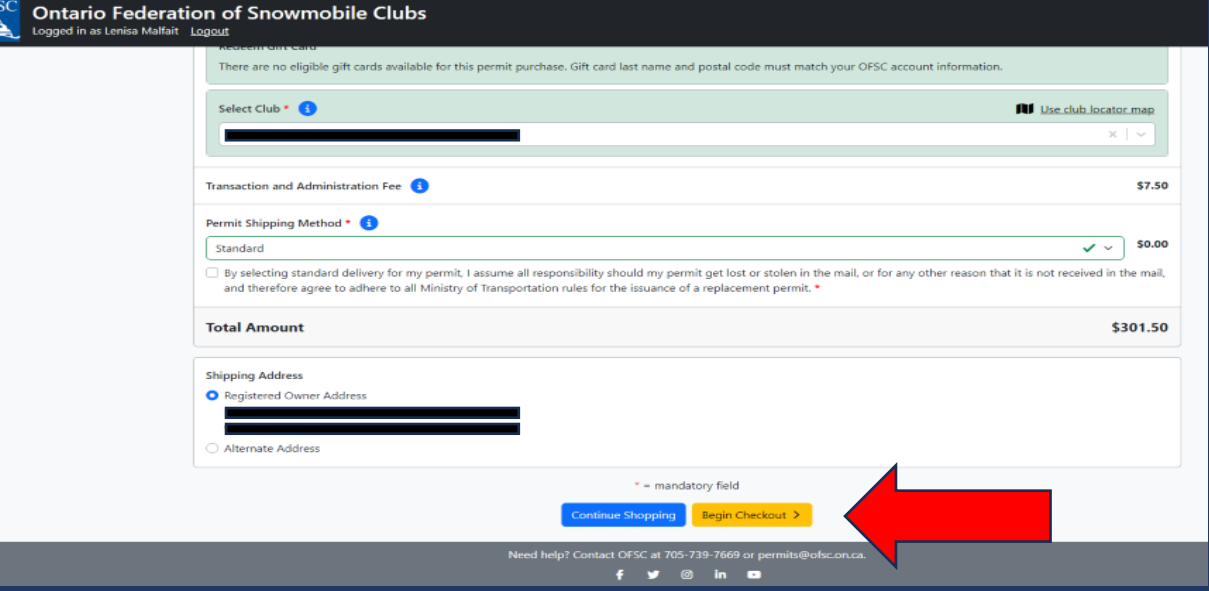

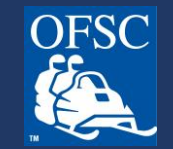

#### Before the order can be completed, read and agree to the terms and conditions.

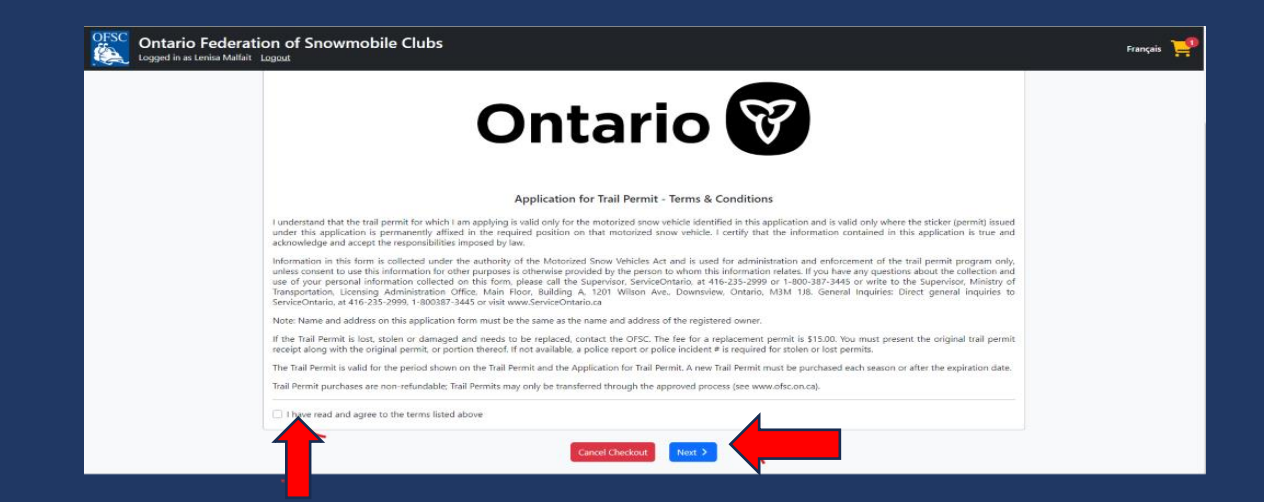

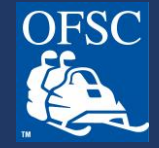

### Final step! Add your payment details.

| VISA DISCOVER VISA<br>DENT Gebit |      |       |          |
|----------------------------------|------|-------|----------|
| Cardholder Name                  |      |       |          |
| Card Number                      | MMYY |       | cvv @    |
|                                  |      | Total | \$241.50 |
| Back                             |      | C     | heckout  |

No spaces or special characters in Card Number.

MMYY is the expiry date. MM = two digits representing the month. YY = two digits representing the year.

CVV = three digit code on the back of the credit or debit card.

Upon payment, you will receive an email with your purchase confirmation.

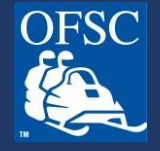

## **THANK YOU!**

For more helpful information, visit our Frequently Asked Questions at www.ofsc.on.ca/faq/

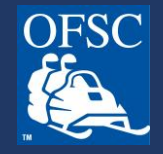